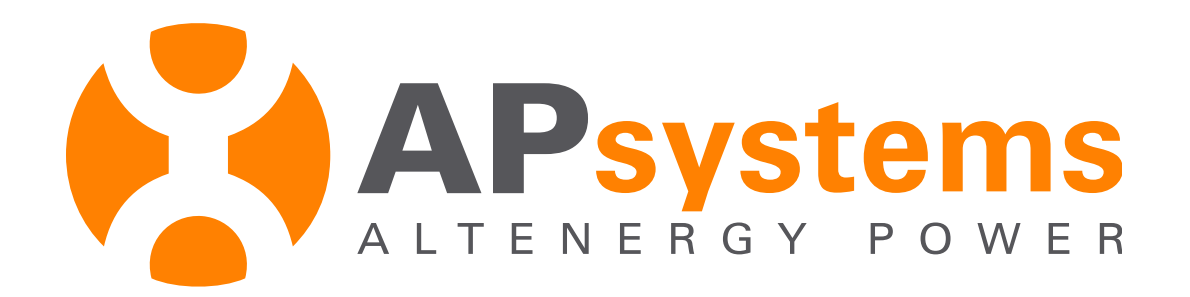

# **ECU Configuratie**

Module 4 V2.0 NL June 2017

# 1 – Verbinding met ECU V3 / V4

**Configureer Local Area Network** 

- > Optie 1 : Lan verbinding via internet router (V3 / V4)
- > Optie 2 : directe verbinding met Wifi (V4)
- > Optie 3 : directe Lan verbinding met laptop (V3)

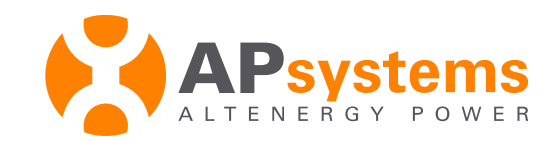

Optie 1 (V3 & V4)

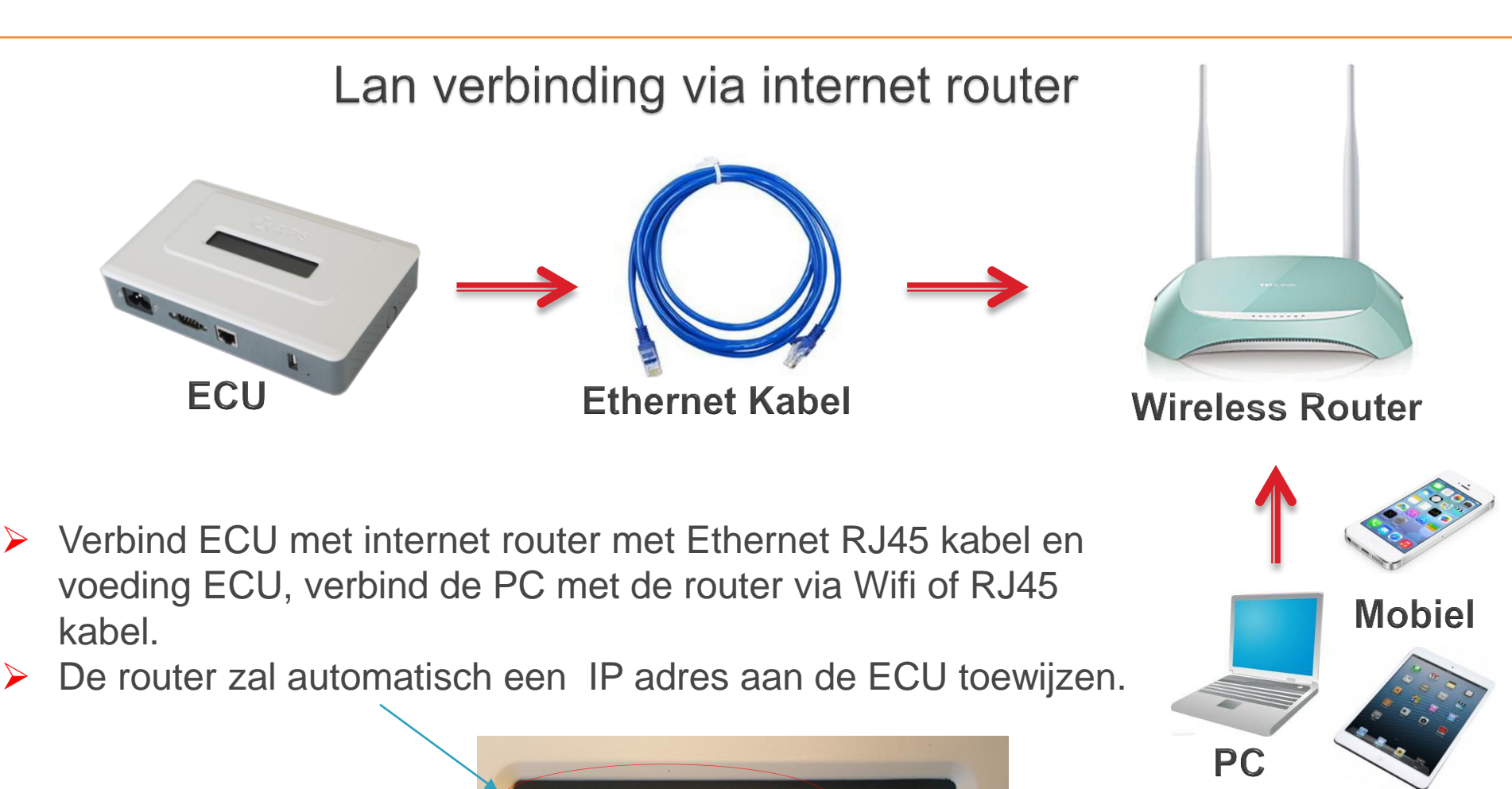

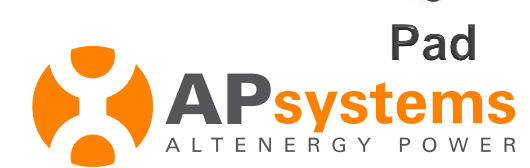

# Toegang tot local interface ECU V3

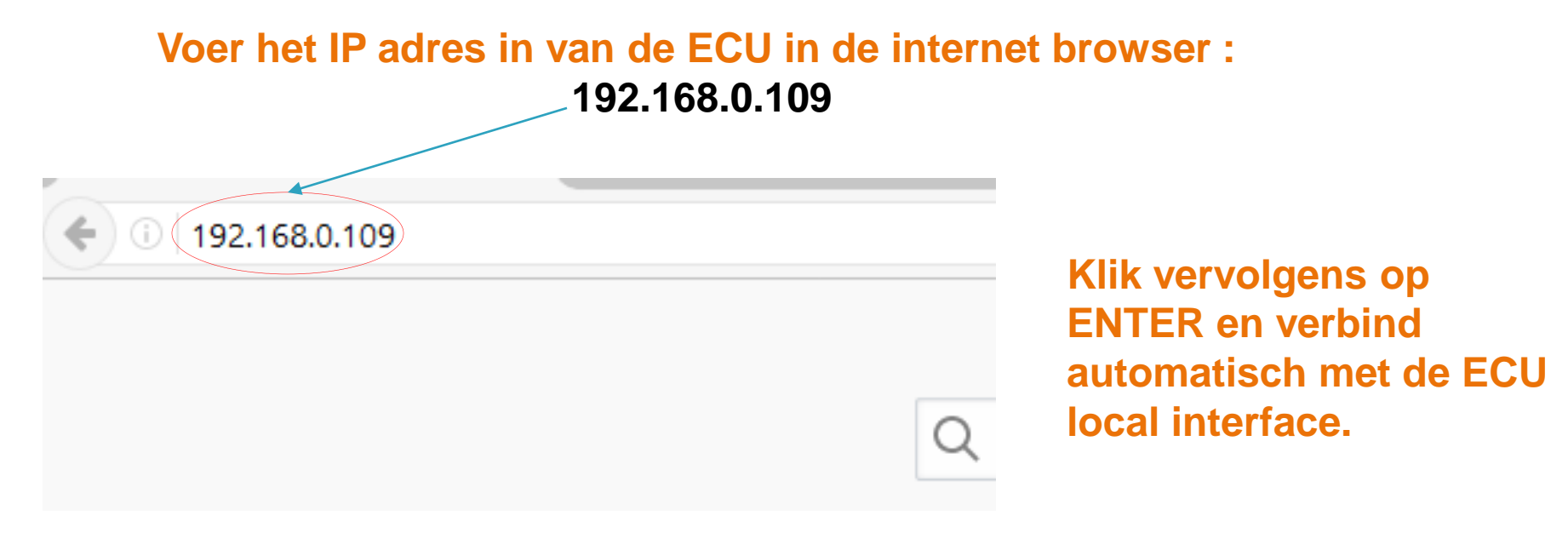

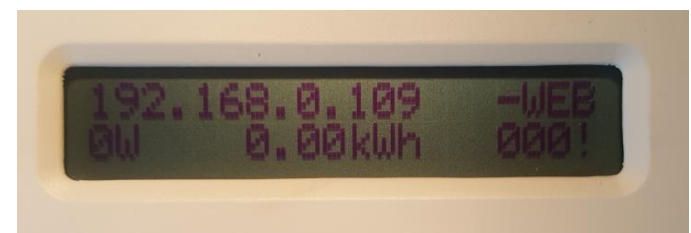

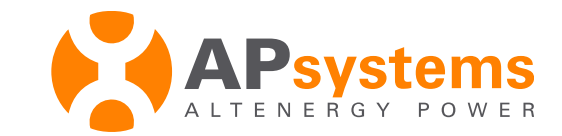

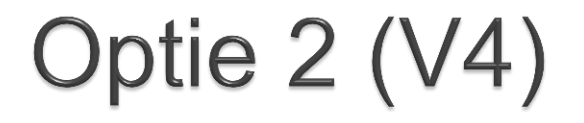

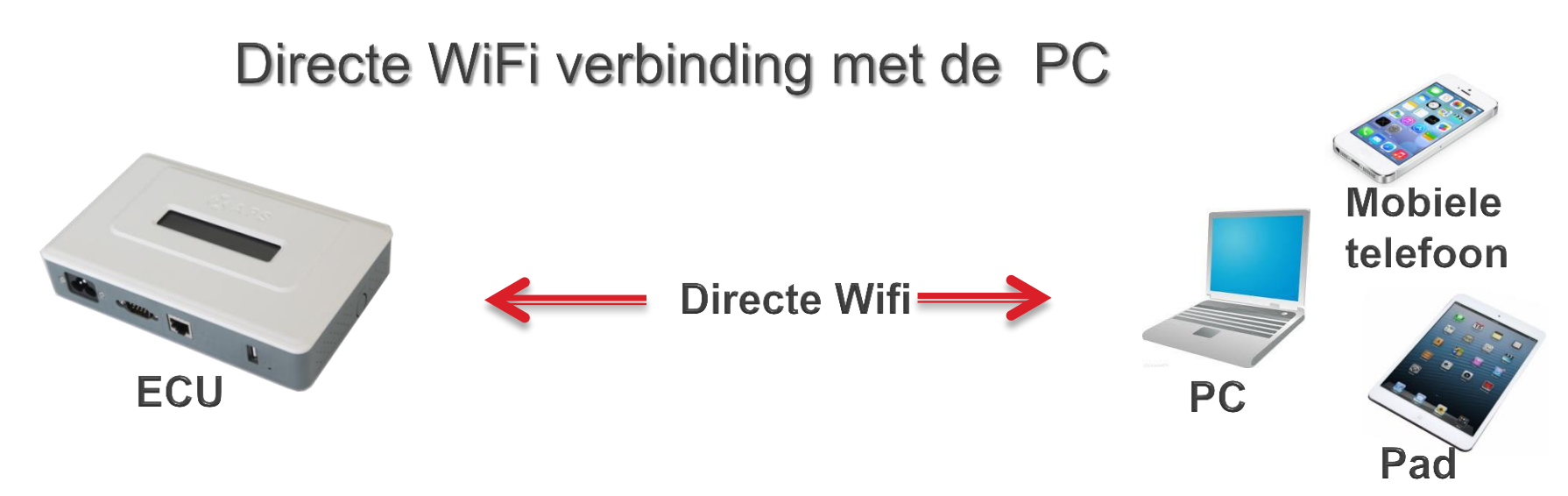

- Verbind de ECU met de voeding, selecteer het Wifi netwerk ECU-WIFI\_XXXX met uw computer en verbind de PC met de router via Wifi
- Voer het IP adres in van de ECU in de internet browser : 192.168.131.228 klik daarna op «enter»

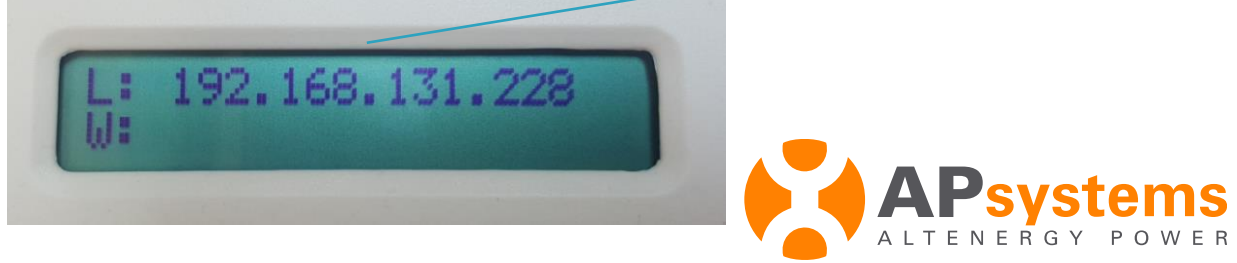

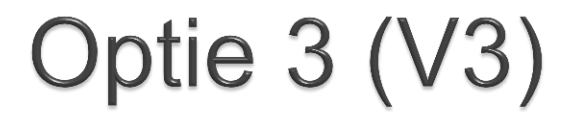

Directe LAN connectie met de laptop

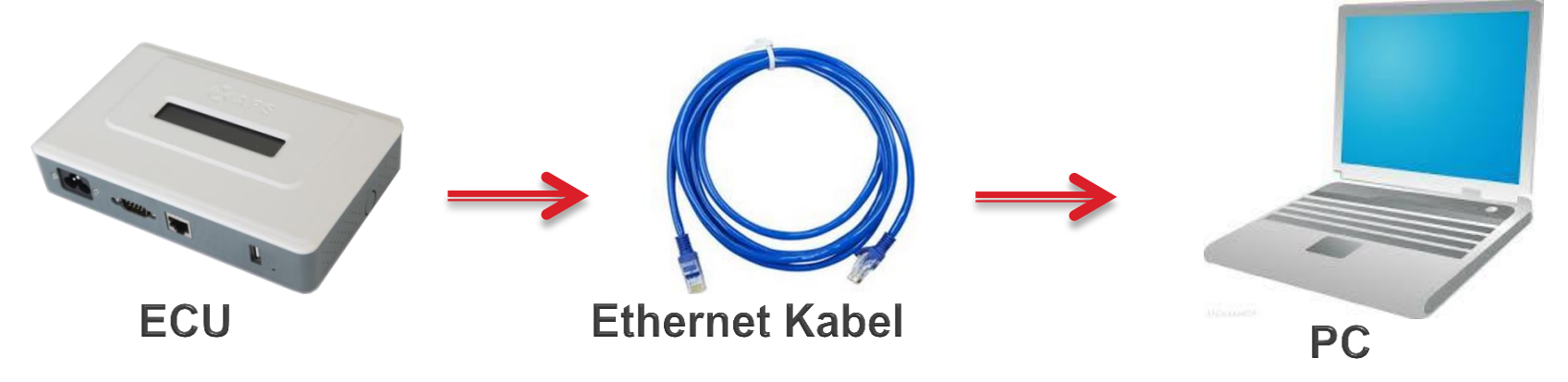

Verbind ECU met PC d.m.v. Ethernet RJ45 kabel en controleer de verbinding.

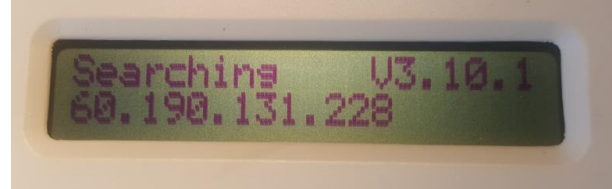

Stel het Statische IP Adres 60.190.131.1 in op uw computer.

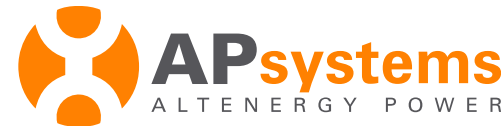

In Window Settings selecteer : « Network & Internet » Windows Settings P Find a setting <u>ر</u> Network & Internet System Devices Personalisation Accounts Display, notifications, apps, WiFi, flight mode, VPN Background, lock screen, Your accounts, email, sync, Bluetooth, printers, mouse colours work, family power Speech, region, date Narrator, magnifier, Windows Update, Privacy Date & time high contrast Location, camera recovery, backup Narrator Recovery **/stems** TENERGY POWER

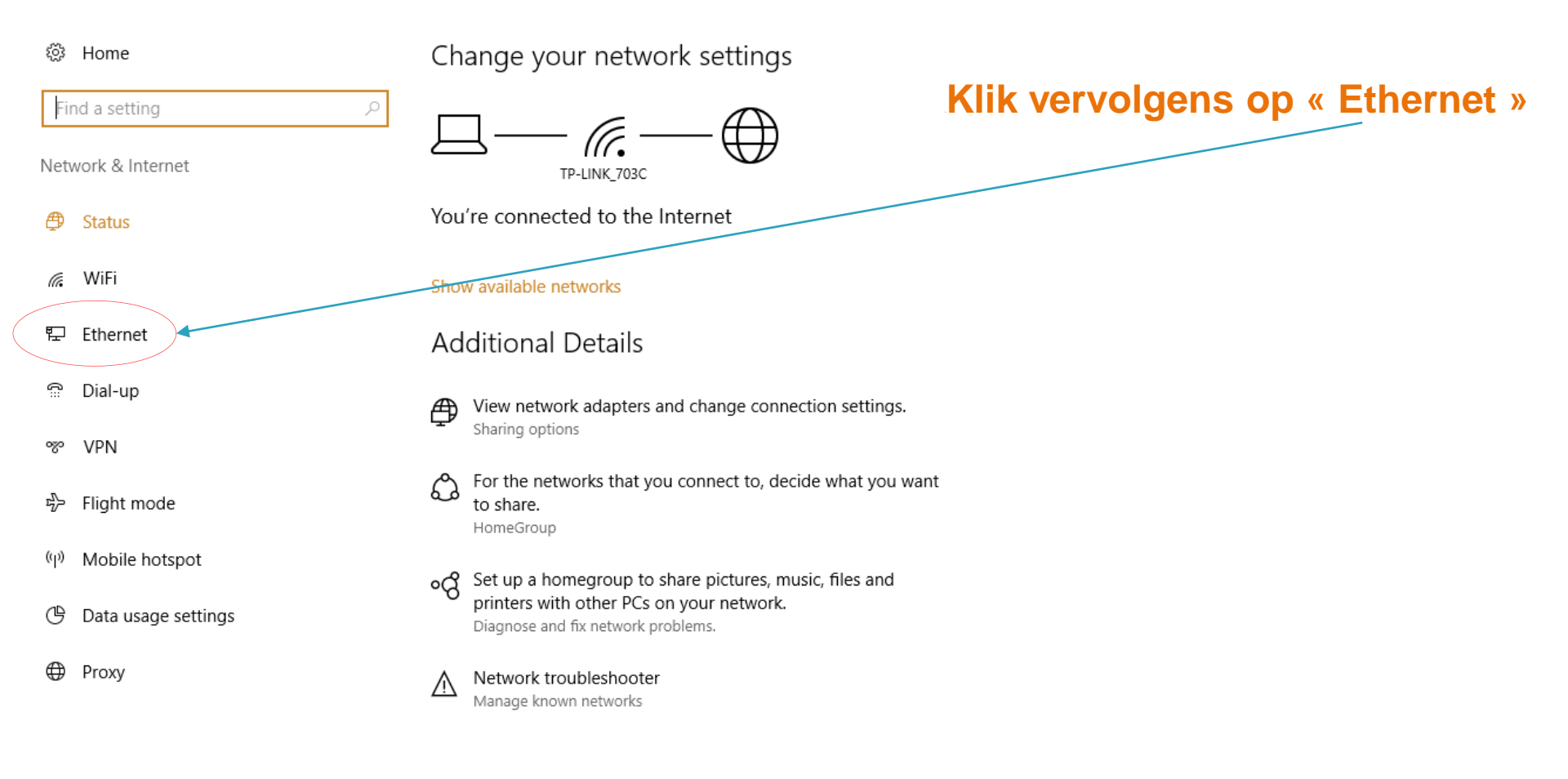

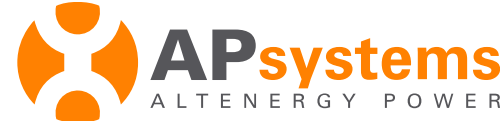

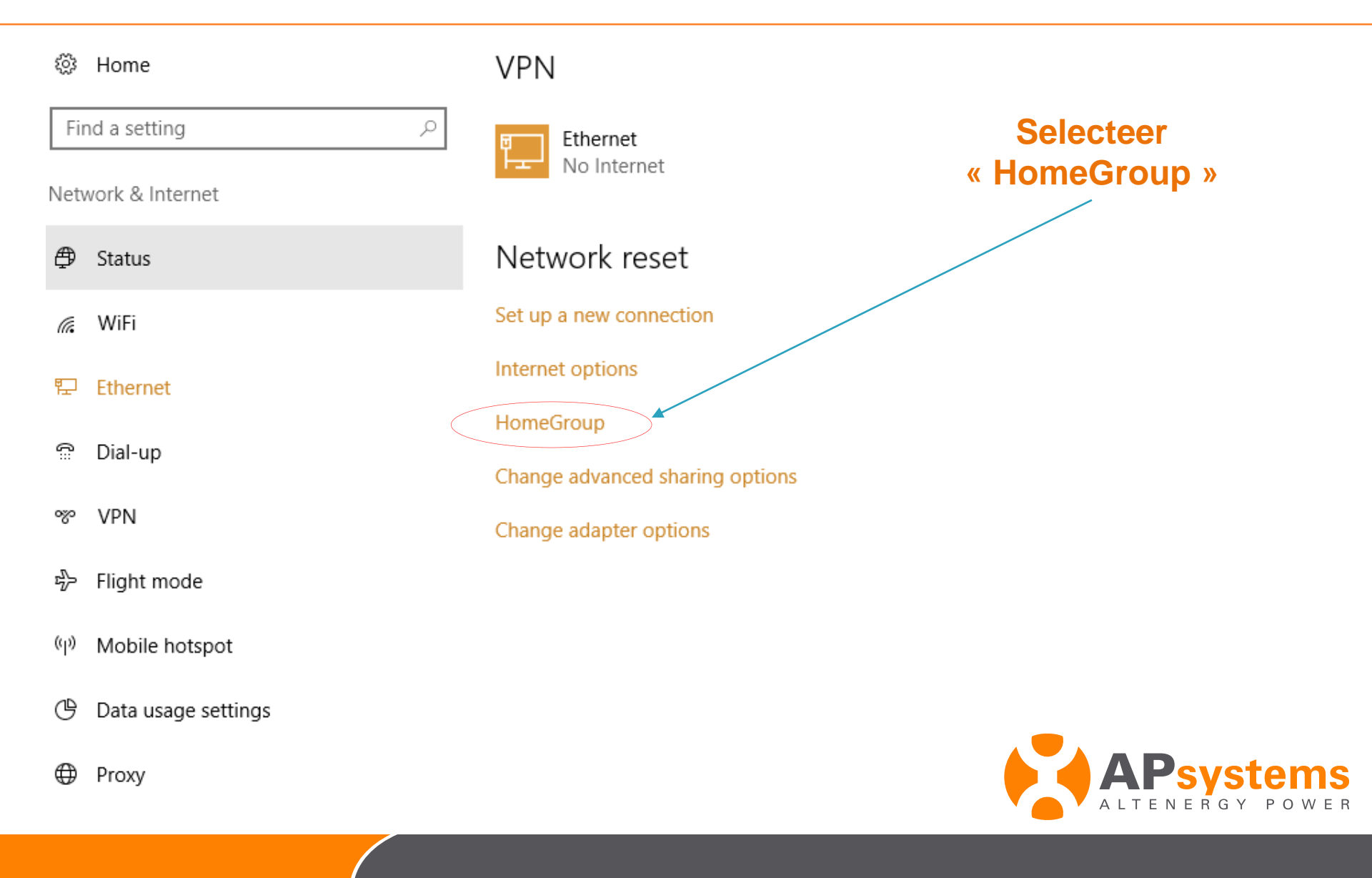

|         | Network and Sharing Centre                                       |                                   |                                                       |                                                         | - 0       | ×        |  |   |     |       |        |          |           |           |           |            |            |            |
|---------|------------------------------------------------------------------|-----------------------------------|-------------------------------------------------------|---------------------------------------------------------|-----------|----------|--|---|-----|-------|--------|----------|-----------|-----------|-----------|------------|------------|------------|
| 囗       | $\leftarrow \rightarrow \checkmark \uparrow$ 💺 > Control Panel > | Network and Internet              | > Network and Sharing Cent                            | re v Ö                                                  | Search Co | <i>م</i> |  |   |     |       |        |          |           |           |           |            |            |            |
|         | Control Panel Home V                                             | iew your basic net                | twork information and                                 | set up connections                                      |           |          |  |   |     |       |        |          |           |           |           |            |            |            |
| Net     | Vi<br>Change adapter settings                                    | ew your active network            | cs                                                    |                                                         |           |          |  |   |     |       |        |          |           |           |           |            |            |            |
| Set up  | Change advanced sharing settings                                 | TP-LINK_703C<br>Public network    |                                                       | Access type: Internet<br>Connections: 🔊 Wi-Fi (TP-LINK_ | 703C)     |          |  |   |     | KI    | Klik   | Kliko    | Klik on   | Klik op   | Klik on   | Klik op    | Klik op    | Klik on    |
| Interne |                                                                  | Péranu nan idantifié              | 2                                                     | Access type: No network acce                            |           |          |  | « | « E | « Etł | « Ethe | « Etheri | « Etherne | « Etherne | « Etherne | « Ethernet | « Ethernet | « Ethernet |
| Home    |                                                                  | Public network                    | 5                                                     | Connections: Ethernet                                   |           |          |  |   |     |       |        |          |           |           |           |            |            |            |
| Chang   | CI                                                               | nange your networking             | settings                                              |                                                         |           |          |  |   |     |       |        |          |           |           |           |            |            |            |
| Chang   |                                                                  | Set up a new co<br>Set up a broad | onnection or network<br>band, dial-up or VPN connecti | on, or set up a router or access point.                 |           |          |  |   |     |       |        |          |           |           |           |            |            |            |
|         |                                                                  | Troubleshoot p<br>Diagnose and r  | problems<br>repair network problems or get            | troubleshooting information.                            |           |          |  |   |     |       |        |          |           |           |           |            |            |            |

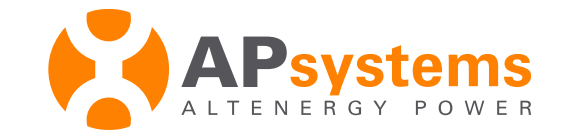

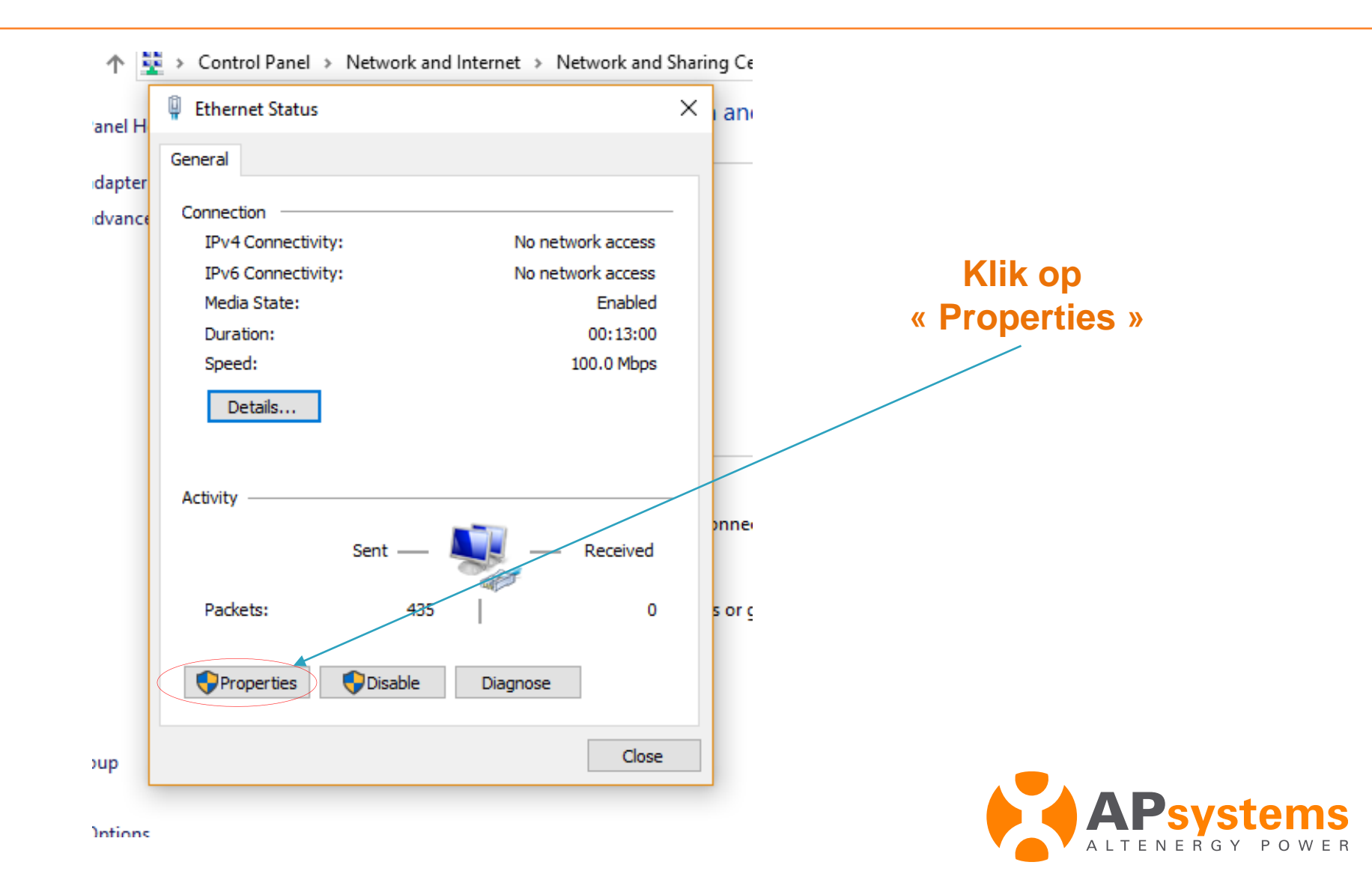

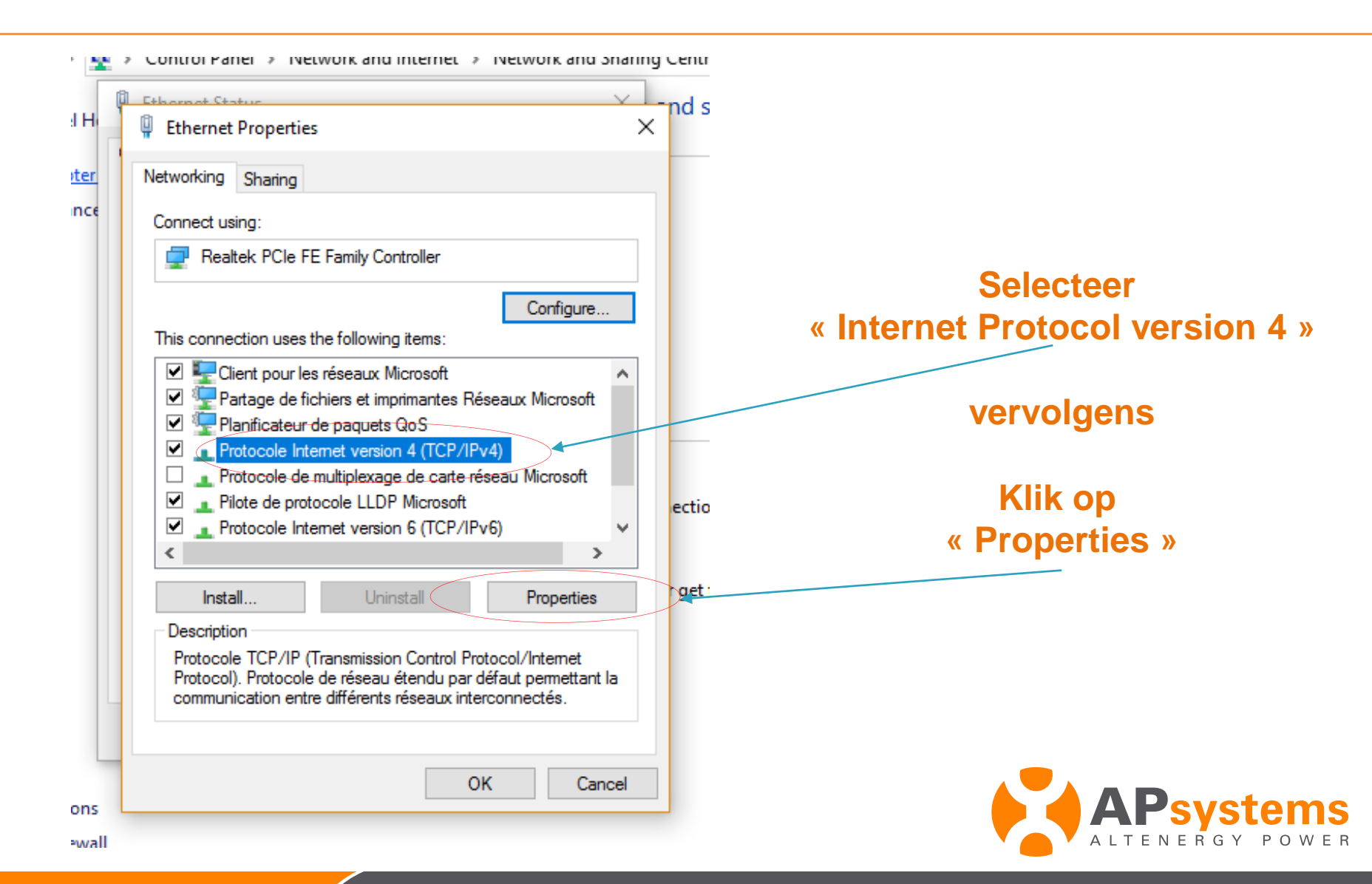

| aneral Alternative Conferentian                                                                                                    |               | Jelecleel                        |
|----------------------------------------------------------------------------------------------------|---------------|----------------------------------|
| Alternative Configuration                                                                                                    |               | « Use the following IP address » |
| 'ou can get IP settings assigned automatically if your network supports<br>his capability. Otherwise, you need to ask your network administrator<br>or the appropriate IP settings. | s sty<br>ecti |                                  |
| Obtain an IP address automatically                                                                                                    |               |                                  |
| Use the following IP address:                                                                                                    | _             |                                  |
| IP address:                                                                                                    | up            |                                  |
| Subnet mask:                                                                                                    |               |                                  |
| Default gateway:                                                                                                    | ססר           |                                  |
| Obtain DNS server address automatically                                                                                                    |               |                                  |
| • Use the following DNS server addresses:                                                                                                    |               |                                  |
| Preferred DNS server:                                                                                                    |               |                                  |
| Alternative DNS server:                                                                                                    |               |                                  |
| Validate settings upon exit Advanced                                                                                                    |               |                                  |
|                                                                                                    |               |                                  |

| d      | Protocole Internet version 4 (TCP/IPv4) Properties X                                                                                                    | ccess type:<br>× ections                             |
|--------|----------------------------------------------------------------------------------------------------|------------------------------------------------------|
| Th     | General<br>You can get IP settings assigned automatically if your network supports<br>this capability. Otherwise, you need to ask your network administrator<br>for the appropriate IP settings. | s type:<br>ections<br>Voer IP adres in: 60.190.131.1 |
| C<br>C | Obtain an IP address automatically                                                                                                    |                                                      |
|        | IP address:  60 . 190 . 131 . 1    Subnet mask:  \$255 . 0 . 0 . 0                                                                                                    | up a rc &                                            |
| <      | Default gateway:                                                                                                    | nooting                                              |
| 0      | Obtain DNS server address automatically<br>Use the following DNS server addresses:                                                                                                    | Subnet mask : 255.0.0.0                              |
|        | Preferred DNS server:     Alternative DNS server:                                                                                                    | Klik op « ok »                                       |
|        | Validate settings upon exit Advanced                                                                                                    | De verbinding is tot stand gebrac                    |
|        | OK Cancel                                                                                                    | APsystem                                             |

# 2 – Verbind met de ECU local interface

## 1 : ECU local interface V3

## 2 : ECU local interface V4

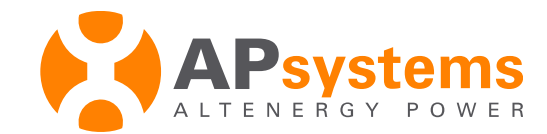

# Toegang tot ECU local interface

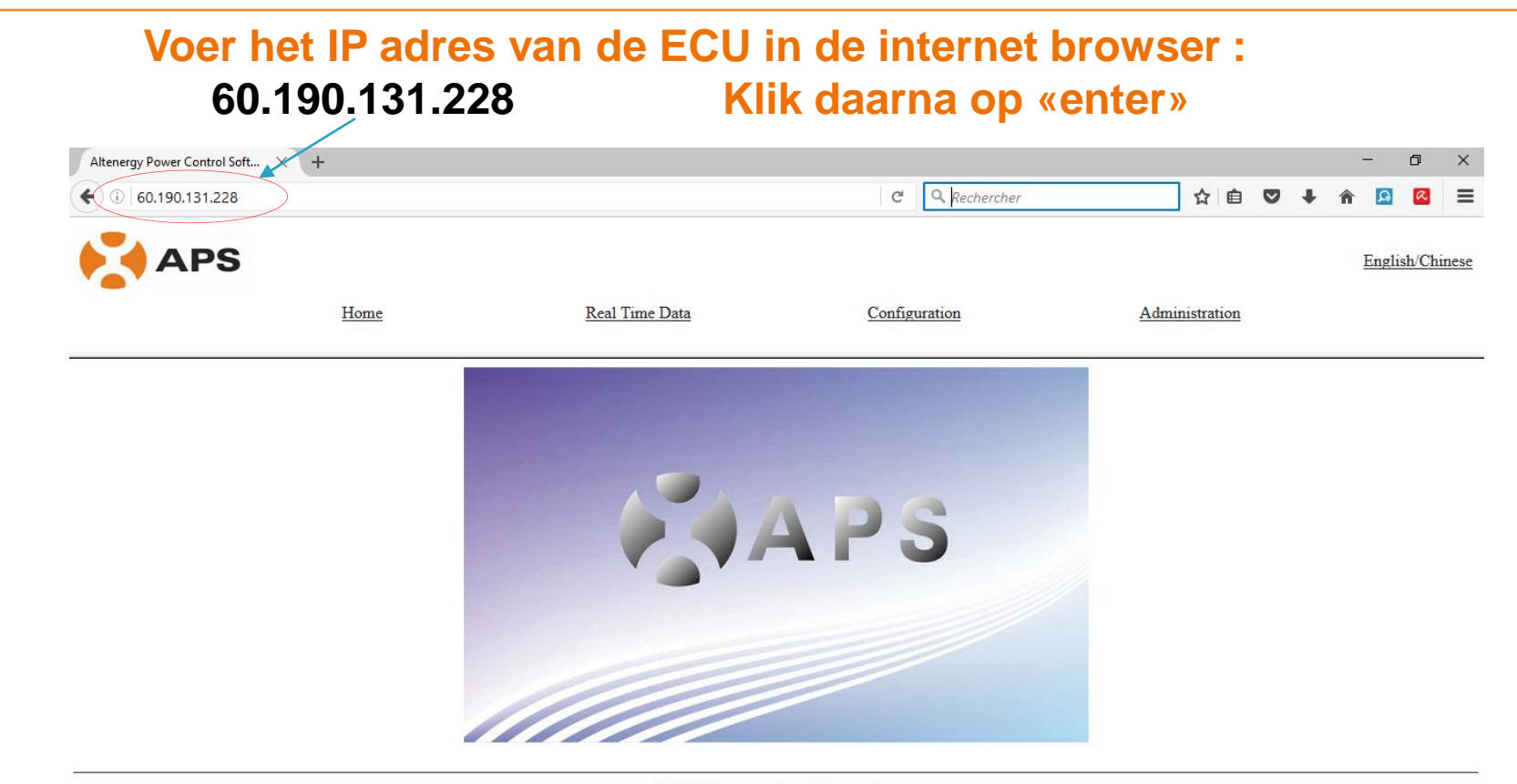

©2011 Altenergy Power System Inc.

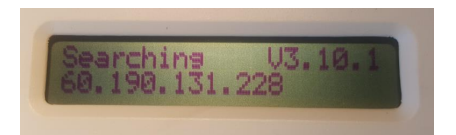

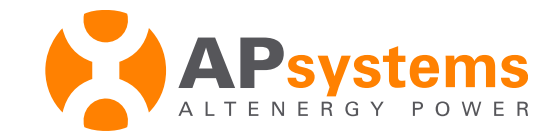

# Invoeren UID nummer van de Micro-omvormer

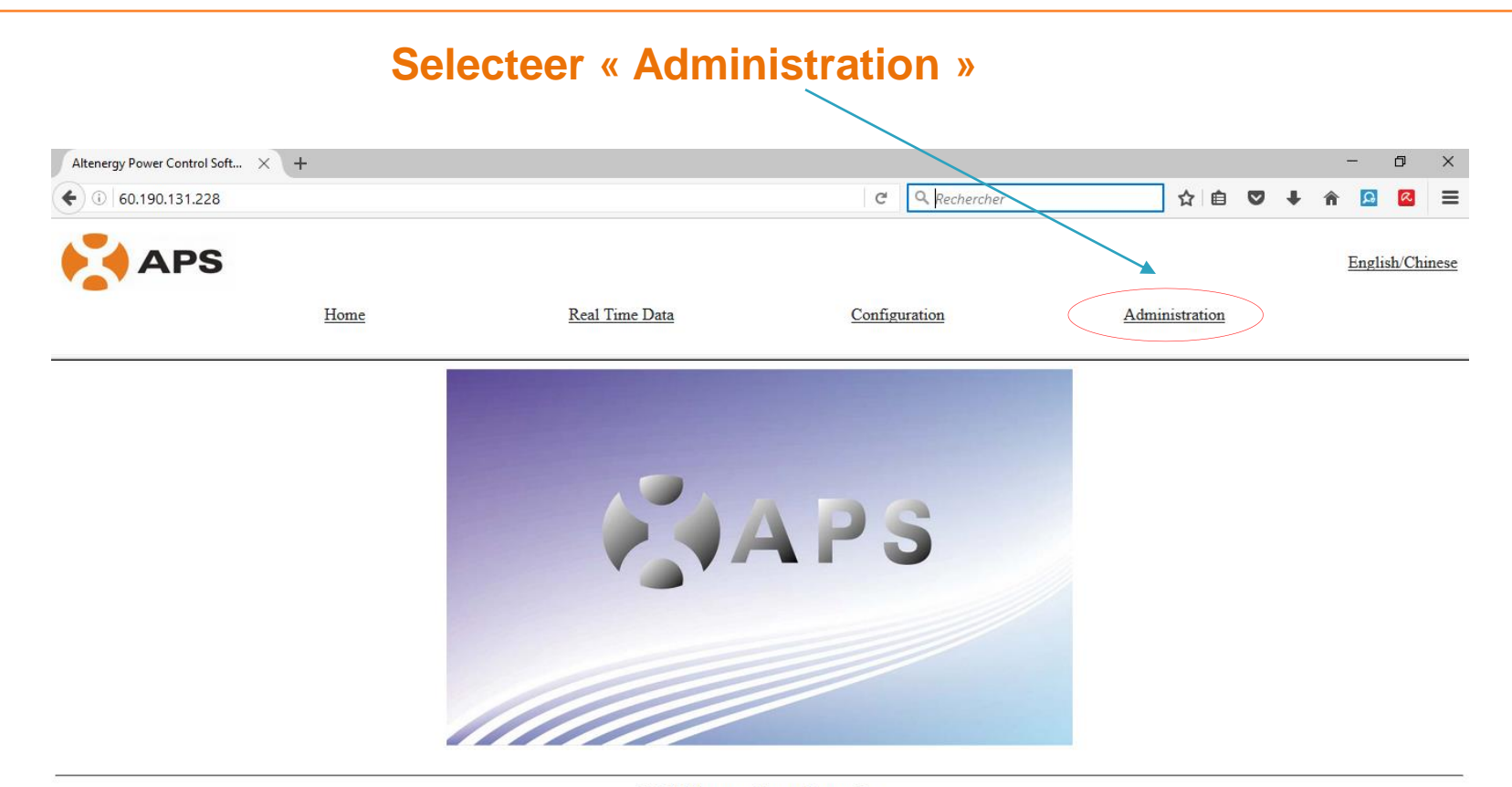

©2011 Altenergy Power System Inc.

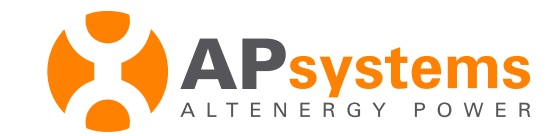

# Invoeren UID nummer van de Micro-omvormer

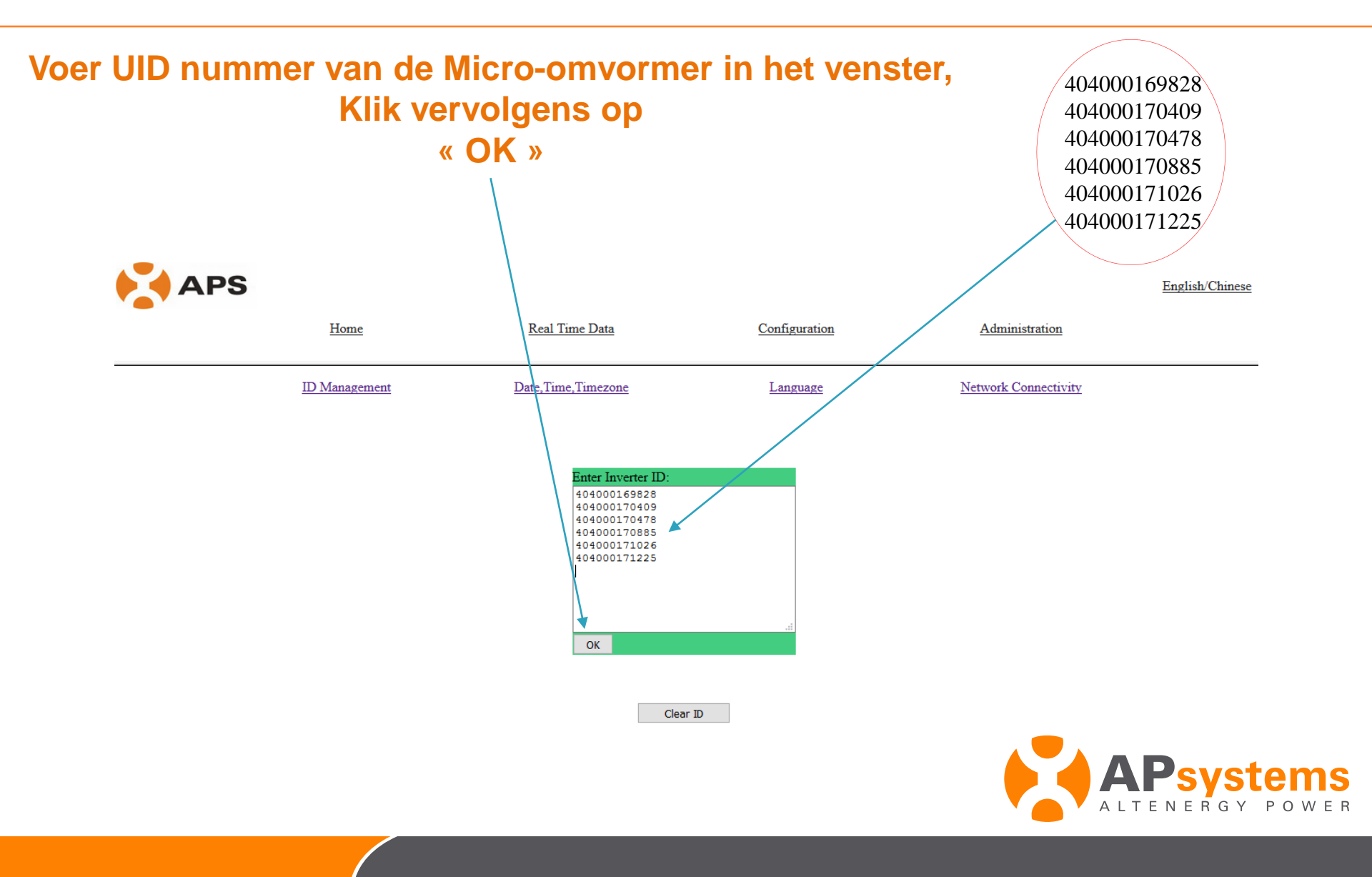

# Invoeren UID nummer van de Micro-omvormer

## **UID nummers zijn ingesteld**

| APS |               |                            |               |                      | English/Chinese |
|-----|---------------|----------------------------|---------------|----------------------|-----------------|
|     | Home          | <u>Real Time Data</u>      | Configuration | Administration       |                 |
|     | ID Management | Date, Time, Timezone       | Language      | Network Connectivity |                 |
|     |               | total:6                    |               |                      |                 |
|     |               | 40400016983<br>40400017123 | 28<br>25      |                      |                 |
|     |               | 4040001704<br>4040001710   | 09            |                      |                 |
|     |               | 4040001704                 | 78            |                      |                 |
|     |               | 4040001708                 |               |                      |                 |

©2013 Altenergy Power System Inc.

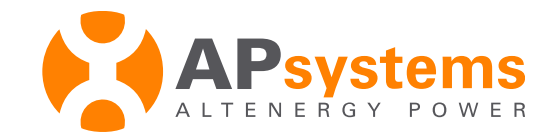

# Instellen van de Time zone

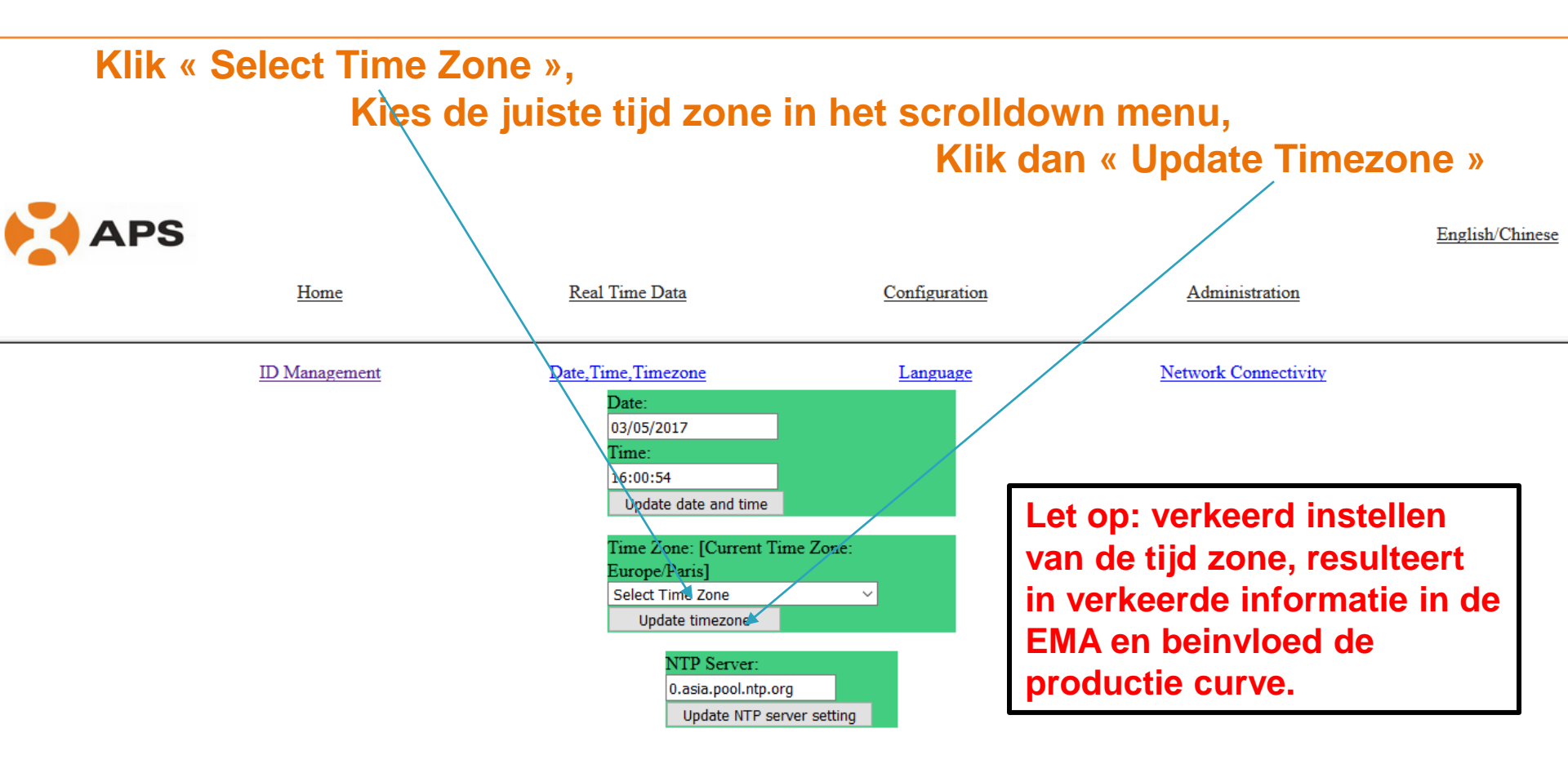

©2013 Altenergy Power System Inc.

### De ECU configuratie is voltooid

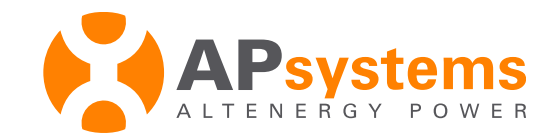

# Instellen van de Time zone

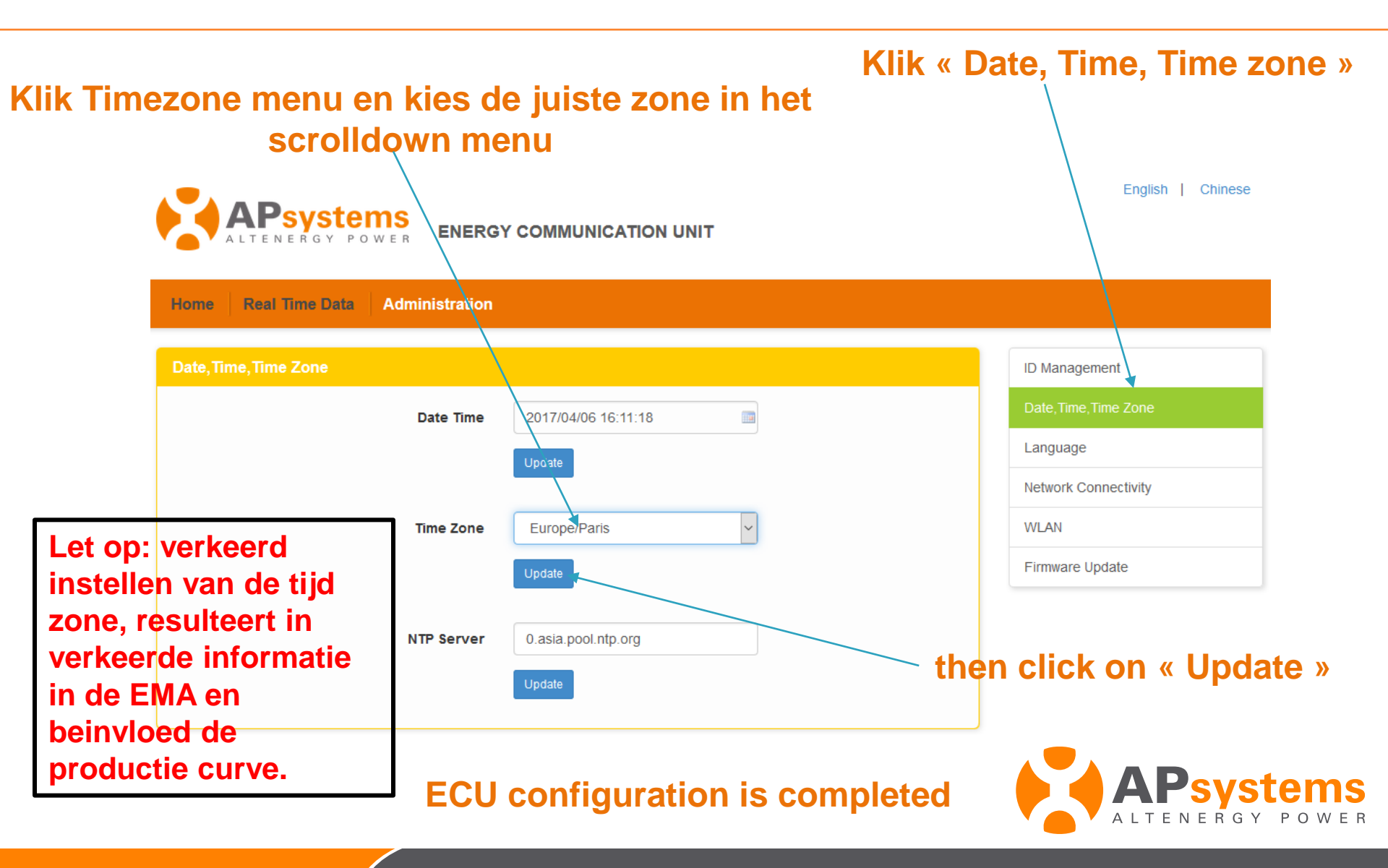

# **Optioneel : Instellen van AC parameters**

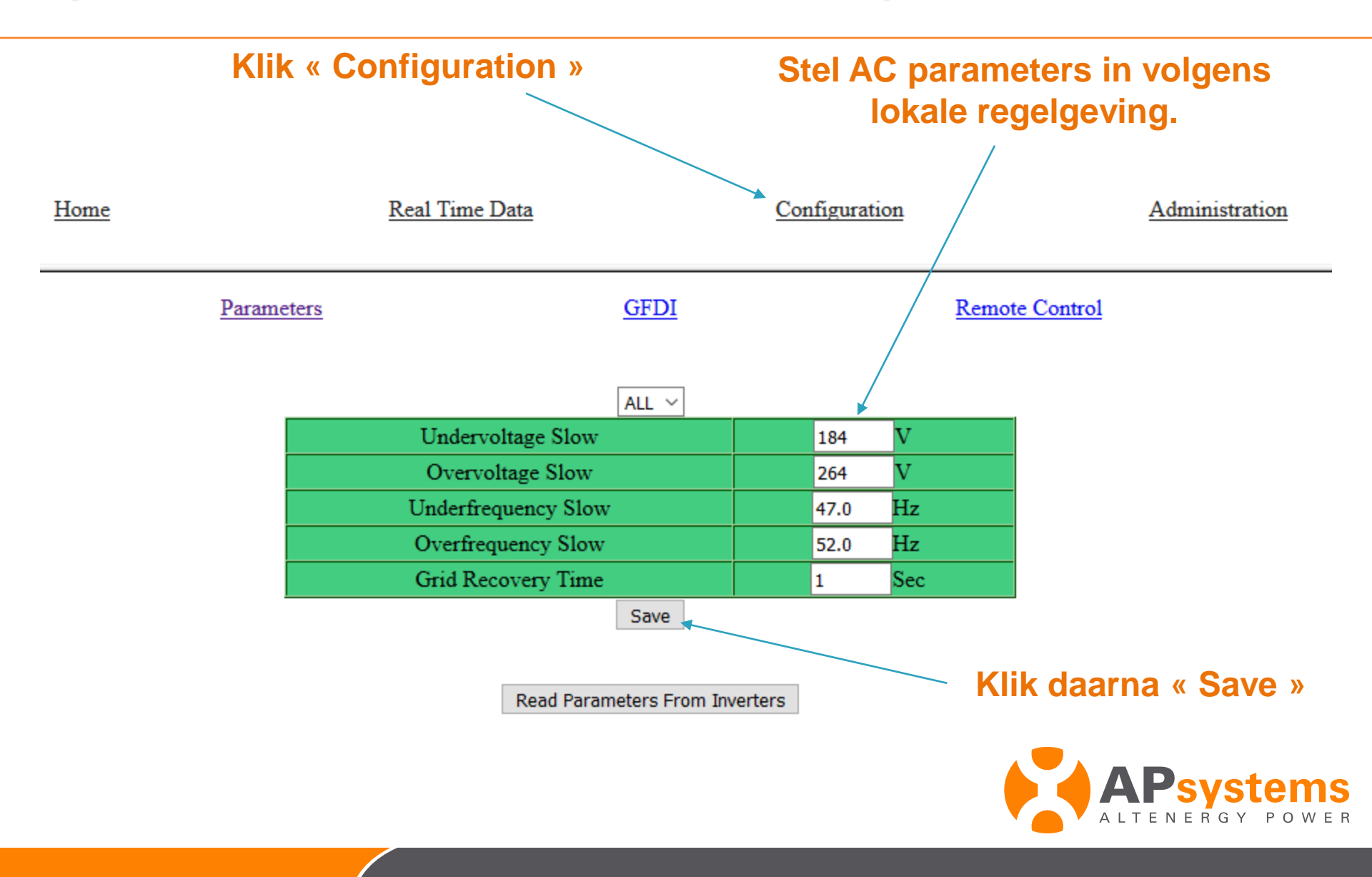

# 2 – Toegang tot ECU local interface (V4)

## Voer het IP adres van de ECU in de internet browser : 192.168.0.113 klik vervolgens «enter»

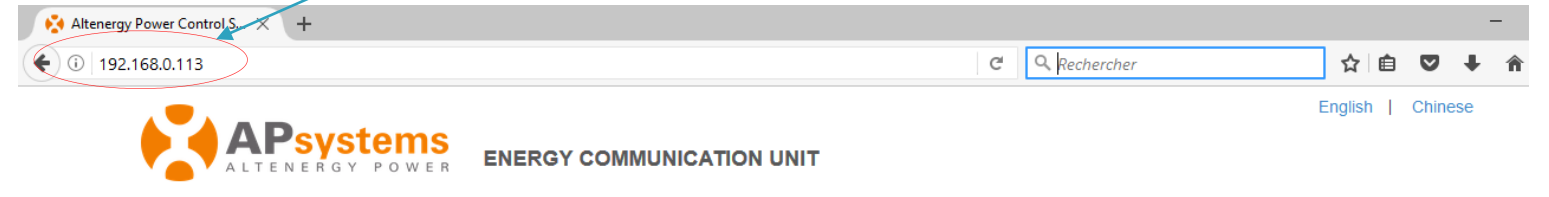

#### Home Real Time Data Administration

| ECU ID                          | 204000006898        |
|---------------------------------|---------------------|
| Lifetime generation             | 1.55 kWh            |
| Last System Power               | 0 W                 |
| Generation of Current Day       | 0 kWh               |
| Last Connection to website      | 2017-01-05 12:32:14 |
| Number of Inverters             | 0                   |
| Last Number of Inverters Online | 0                   |
| Current Software Version        | V4.0                |
| Current Time Zone               | Europe/Paris        |
| ECU Eth0 Mac Address            | 80:97:1B:00:95:A1   |
| ECU Wlan0 Mac Address           | 60:C5:A8:E5:76:50   |
| Inverter Comm. Signal Level     | 5                   |

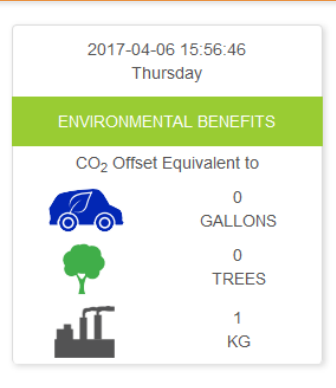

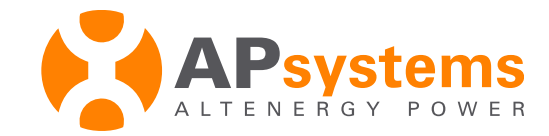

# Invoeren ID nummer Micro-omvormer

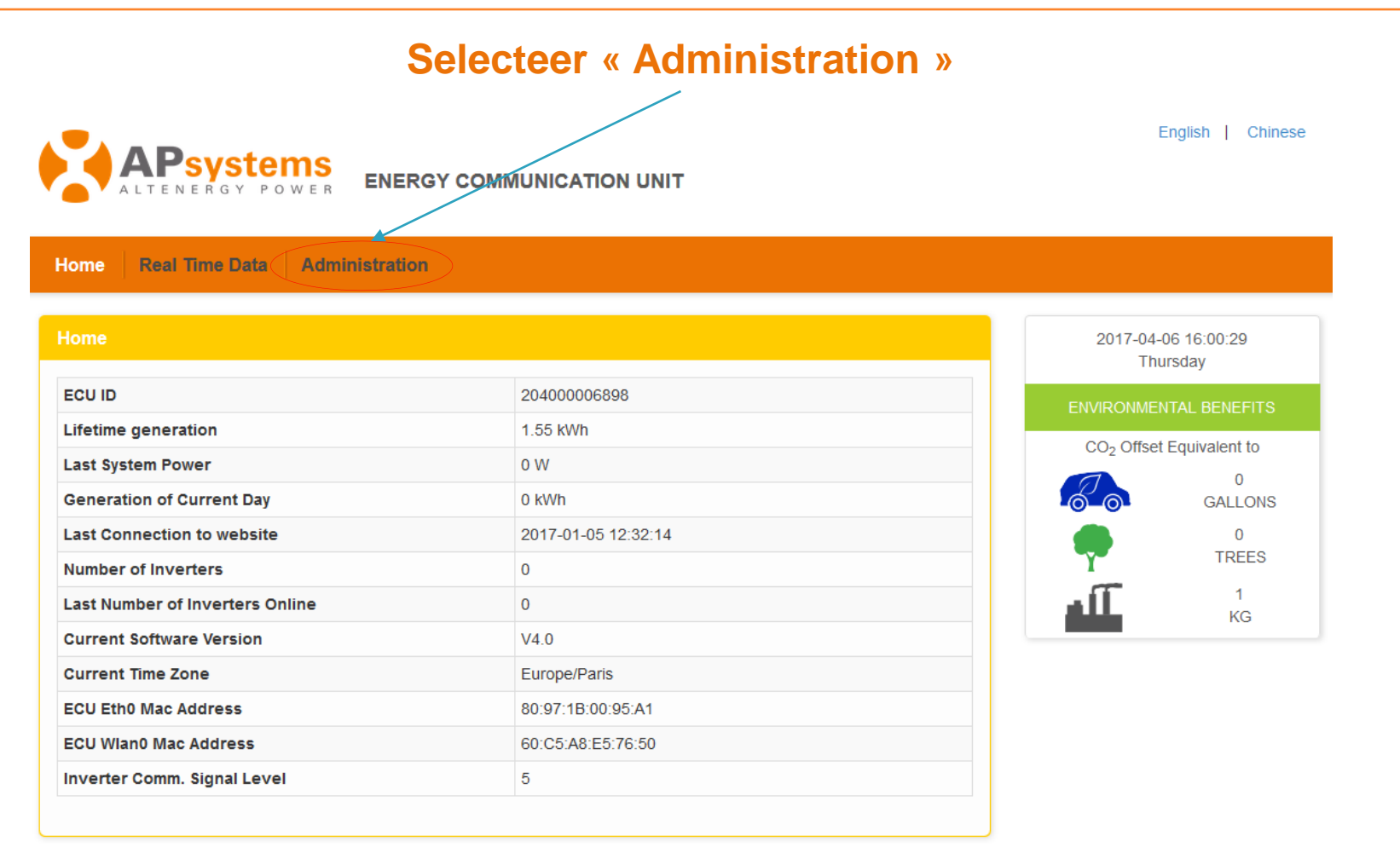

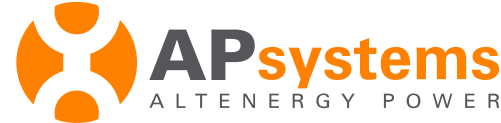

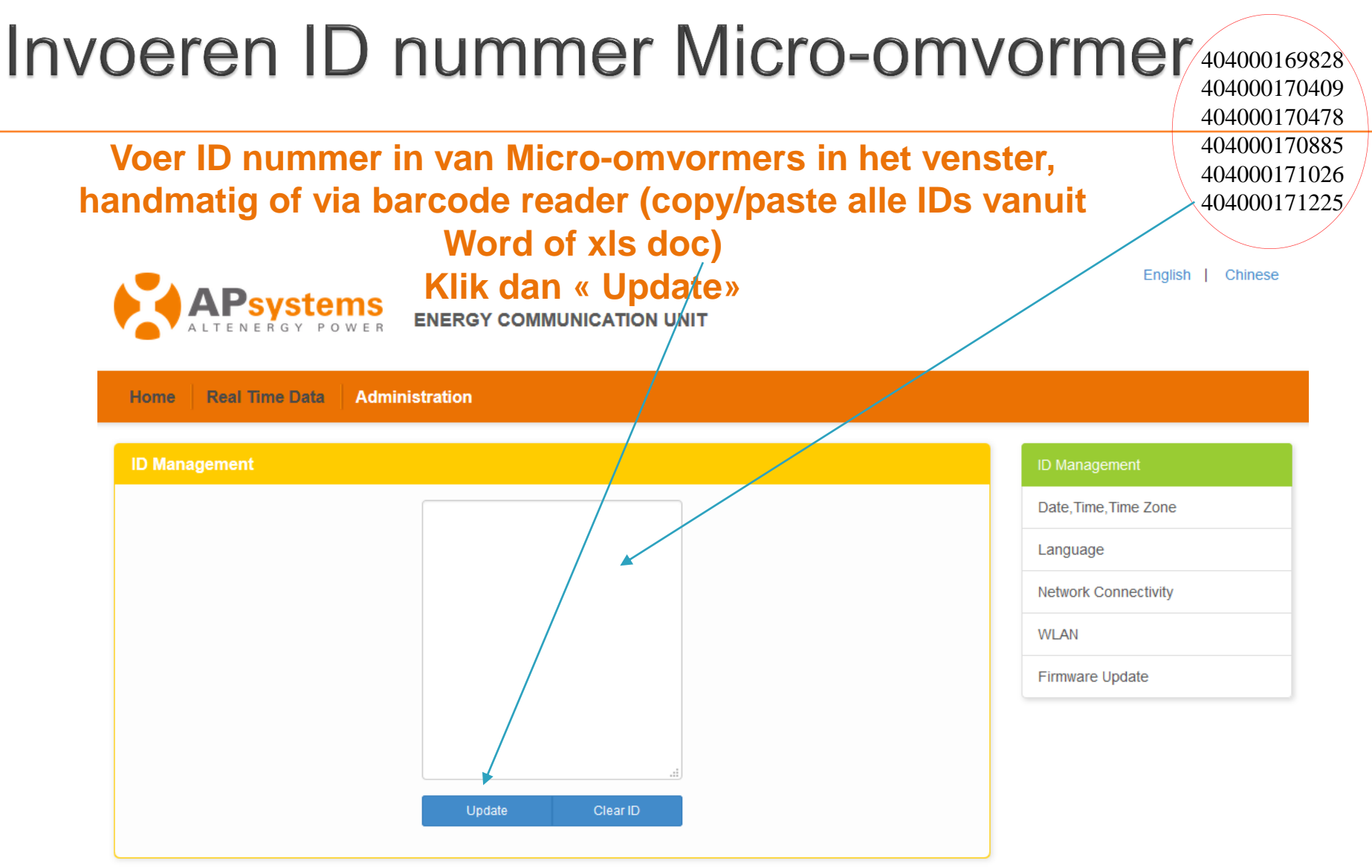

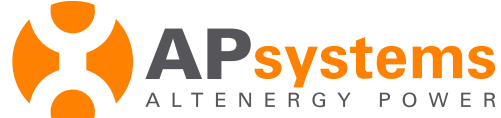

# Invoeren ID nummer van Micro-omvormer

#### ID nummers zijn ingevoerd

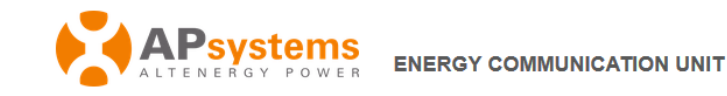

| Management                         |                                                                                             |          |  |
|------------------------------------|---------------------------------------------------------------------------------------------|----------|--|
| ID updated successfully ! Total: 6 | 3                                                                                           |          |  |
|                                    | 404000169828<br>404000170409<br>404000170478<br>40400017085<br>404000171026<br>404000171225 |          |  |
|                                    | Lindate                                                                                     | Clear ID |  |

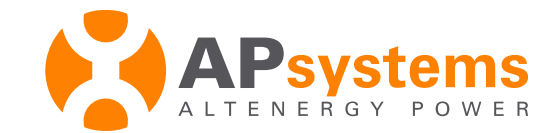